## **STEPS IN WORKDAY**

**1.** Log in to your Workday account.

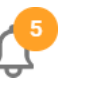

- 2. Go to Notification icon
- 3. Find the notification called "New Procurement Card Transactions".
- 4. Select the Verify Procurement Card transactions button.

Verify Procurement Card Transac...

5. Select the transaction you want to verify and hit OK button.

| Company           | *            | × Rhode Island S<br>Design | chool of … i                  |         |               |                    |                   |            |
|-------------------|--------------|----------------------------|-------------------------------|---------|---------------|--------------------|-------------------|------------|
| Document          | Date \star 📑 | 11/25/2019 🛱               |                               |         |               |                    |                   |            |
| Select All        |              |                            |                               |         |               |                    |                   |            |
|                   |              |                            |                               |         |               |                    |                   |            |
| 9 items           |              |                            |                               |         |               |                    | ₹[                | ∃ ."       |
| 9 items<br>Select | Transacti    | Transaction Date           | Corporate Credit Card Account | Company | Merchant Name | Charge Description | [<br>Billing Date | в <b>г</b> |

6. Fill in the transaction details for this charge. Enter the Supplier\*, Purchase Order number (if applicable), Spend Category and attach the itemized receipt. Then click submit.

| Business Document Line                   | item and Category       | Quantity |   |
|------------------------------------------|-------------------------|----------|---|
|                                          | Late tien bescription   |          |   |
|                                          |                         |          |   |
|                                          | Spend Category          |          | 1 |
|                                          | × 52601 Office Supplies |          |   |
|                                          |                         |          |   |
|                                          |                         |          | 1 |
| 4                                        |                         |          | • |
| Attachments                              |                         |          |   |
| IMG_1292.jpg                             |                         |          | 1 |
| 10-12-22-20-10-1-1-1-1-1-1-1-1-1-1-1-1-1 |                         |          |   |

anent and a second and a second

Note: The Create Supplier task is used to add suppliers for PCard, Requisitions/Purchase Orders, and Supplier Invoice Request transactions. All T&E Card transaction suppliers are added directly by the Procurement Services team. Please email <u>epro@risd.edu</u> for any hotel, car rental company, airline, and/or travel city you need added.

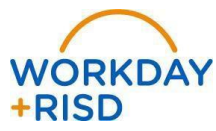